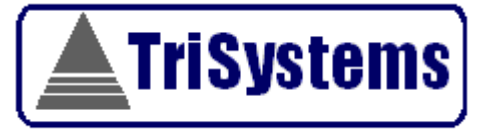

# GPS Vehicle Tracker User's Manual

Trisystems Integrated Solution Sdn. Bhd.

No. 6, Jalan Tiang U8/91 Taman Perindustrian Bukit Jelutong Seksyen U8, 40150 Shah Alam Selangor, Darul Ehsan Malaysia

# **Table of Contents**

# **Table of Contents**

| About GPS Vehicle Tracker | 3 |
|---------------------------|---|
| Installation Instructions | 5 |
| Operating Instructions    | 9 |
| Troubleshooting Guide     |   |
| Specification             |   |

# **About GPS Vehicle Tracker**

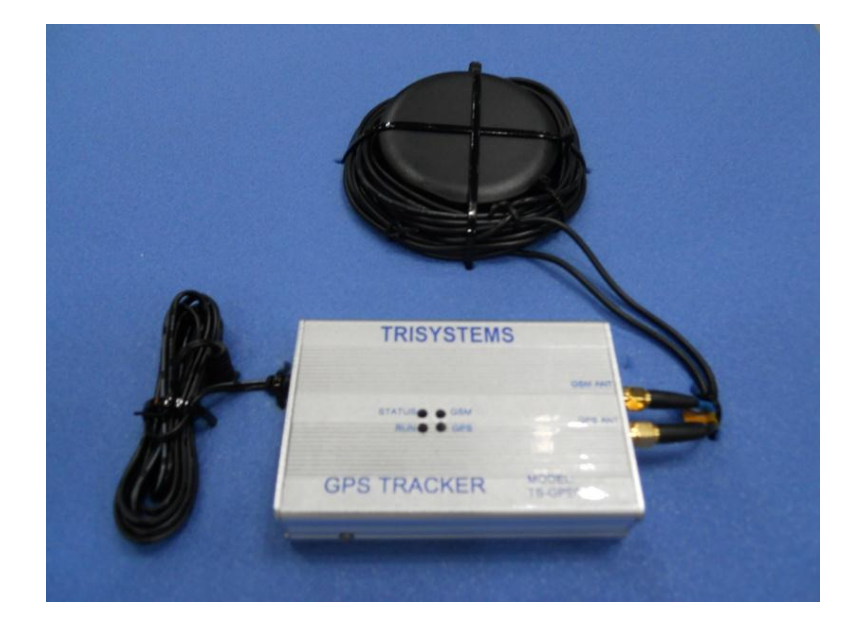

Congratulations on selecting the Roverpoint GPS Vehicle Tracker. This manual contains valuable information on installation, use, and care of your device. Please take the time to read this manual to take full advantage of your device many benefits and features. This manual covers model TSGPS-01.

Your GPS Tracker has been preset to work with Trisystems central server. It works based on the GPS Tracking System that uses GPS, GSM and Web technologies. The GPS Tracker is ready to be deployed when you purchase the device together with its service plan.

The GPS Tracking System may be used for various applications such as the following:

- Vehicle tracking
- Vehicle security
- Fleet management
  - Government fleets
  - Public transportation fleets
  - Cargo fleets
  - Service fleets
  - Utility fleets
  - o Taxi and limousine fleets
  - Construction and contractor fleets
- Car rental
- Dispatch and delivery

#### BENEFITS

- Reduce fuel cost
- Reduce overtime
- Reduce private use
- Reduce traffic violation
- Reduce management cost
- Improve fleet efficiency
- Improve people and fleet safety and security
- Improve customer satisfaction

### FEATURES

| FUNCTION/ REPORTS                     | FEATURE |
|---------------------------------------|---------|
| View location on map                  | Yes     |
| Current location                      | Yes     |
| Historical location                   | Yes     |
| Show route                            | Yes     |
| Downloadable data                     | Yes     |
| Time, location, ignition & speed info | Yes     |
| Distance and duration travelled       | Yes     |
| Mileage report                        | Yes     |
| Speeding report                       | Yes     |
| Idle stop report                      | Yes     |
| Trip Departure, arrival & stop report | Yes     |
| Visited point of interest             | Yes     |
| Visited geo-fenced areas              | Yes     |
| Visited checkpoints                   | Yes     |
| Hard brake & acceleration report      | Yes     |
| Charging level indicator              | Yes     |
| Fuel consumption & service record     | Yes     |
| User / Admin function                 | Yes     |

# **Installation Instructions**

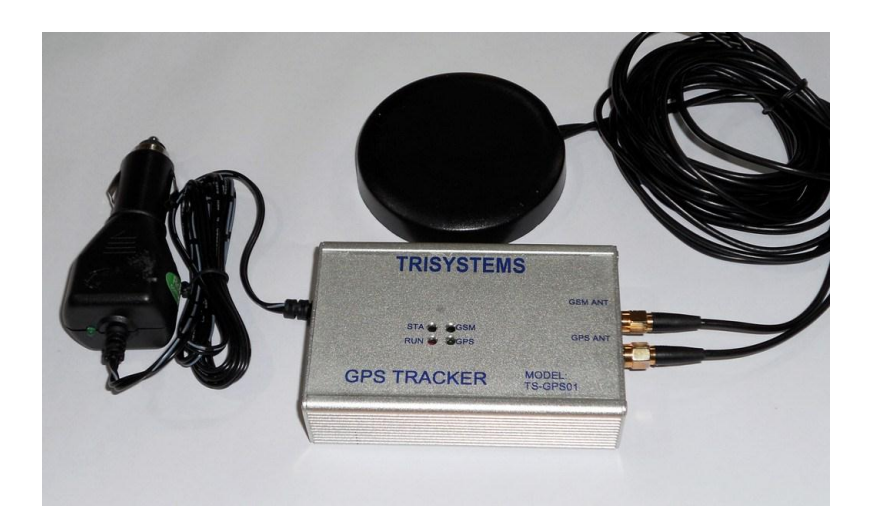

### **PARTS & ACCESSORIES**

Upon purchase of your GPS Tracker, please check that the unit comes in complete set:

- 1. GPS tracker main unit with cigarette lighter plug
- 2. Antenna

#### ANTENNA

Install the GPS/GSM antenna by connecting the two screw type antenna connectors. The connectors are marked GPS and GSM which shall be connected to the socket marked GPS ANT and GSM ANT on the tracker main unit.

#### FIXING THE GPS TRACKER IN YOUR VEHICLE

The GPS Tracker may be placed inside the glove box of your vehicle. You may also hide it inside the dashboard or behind the radio console. The antenna may be placed inside the glove box, under or on the dashboard, or on the windscreen of your vehicle.

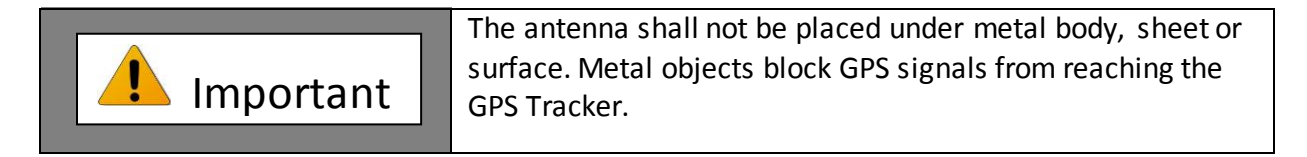

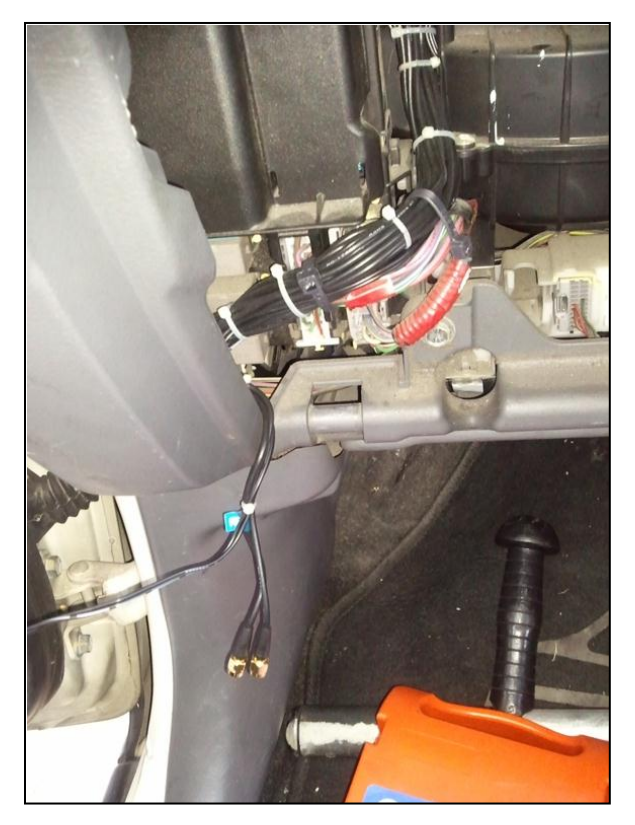

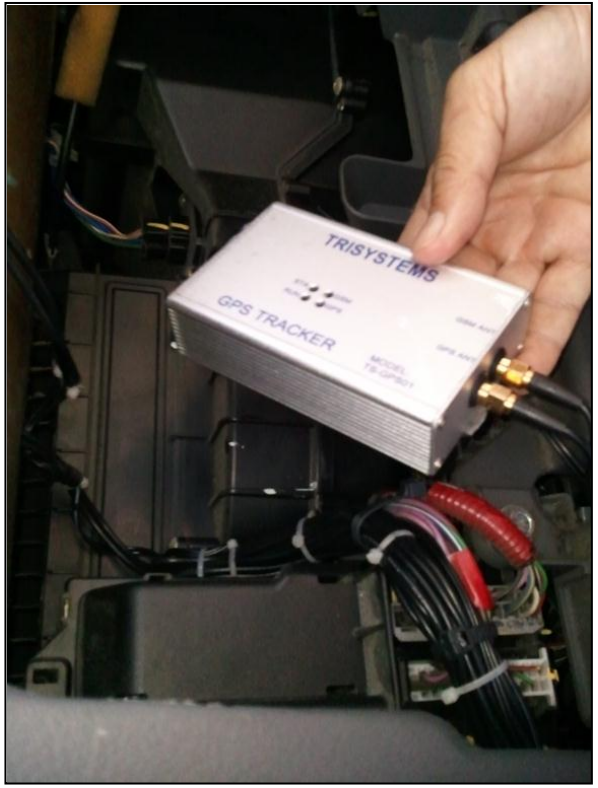

Wiring Besides the Glove Box

Connecting Cables to the GPS Tag

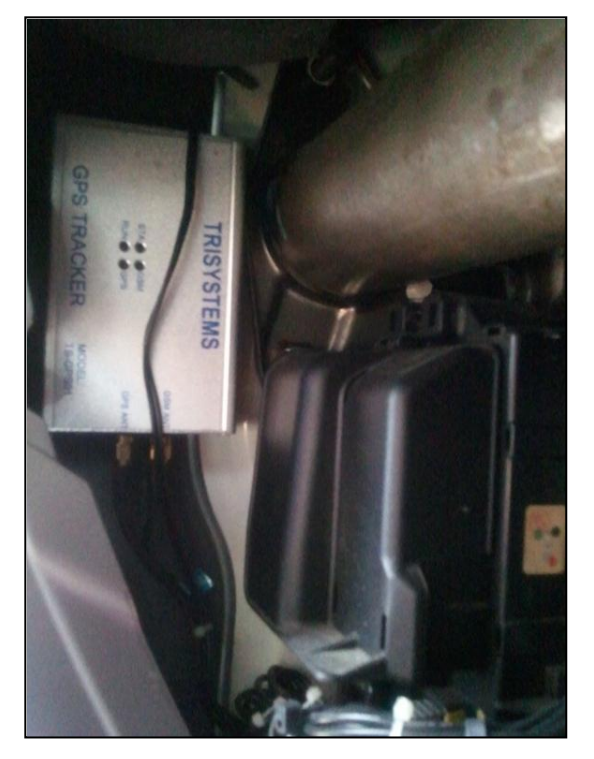

Attaching GPS Tag Besides the Glove Box

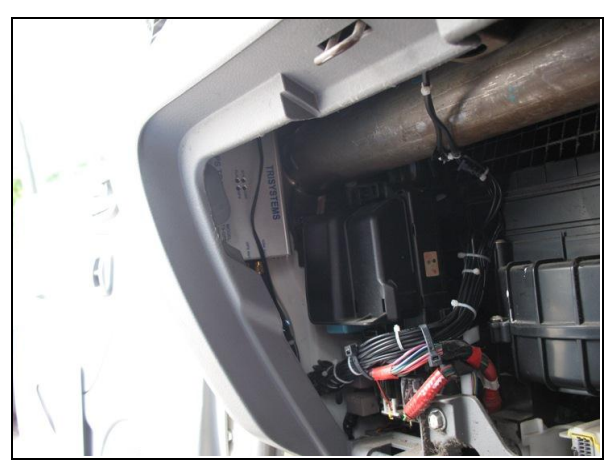

Installation Complete

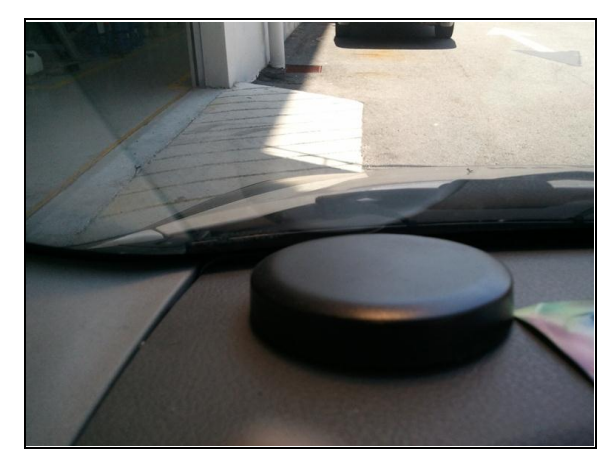

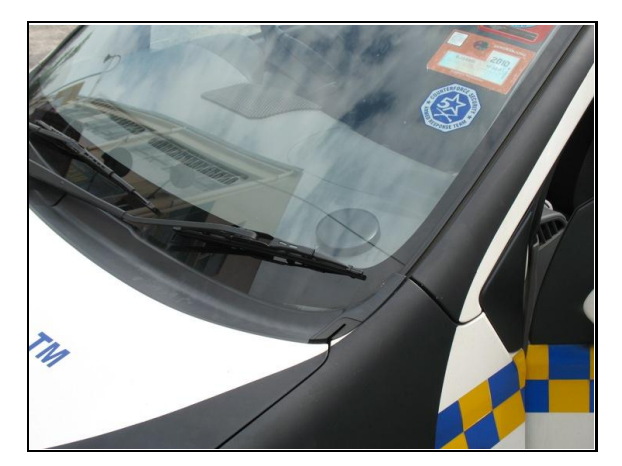

**Fixing Antenna on Dashboard** 

**External View** 

## POWER SUPPLY FROM CIGARETTE LIGHTER SOCKET

You can simply operate the GPS Tracker by plugging it into your vehicle cigarette lighter socket. It is so easy!

However if fixed connection to the vehicle is preferred or you want to enable other features of the GPS Tracking System, please read the following sections.

#### FIXED WIRING

- 1. Cut the cable connected to the cigarette lighter plug. Make sure you cut it near the plug end. Remove about half to one inch of insulation at the tip of the two wires.
- 2. Open up the cigarette lighter compartment so that you can access its wiring terminals.
- 3. Connect the RED wire (or wire with white line indicator) to the positive terminal of the cigarette lighter terminal and BLACK wire to the negative terminal.

The GPS tracker should operate when the ignition is ON and switched OFF when the ignition is OFF.

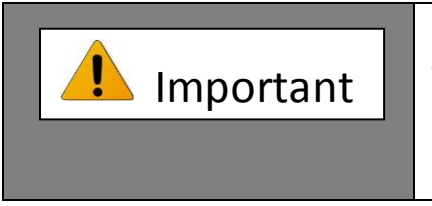

Make sure you do not connect the GPS Tracker to wires that are connected direct to the battery because of the following reasons: 1) Ignition OFF status could not be monitored. 2) Idle stop status could not be monitored. 3) Shortened the lifespan of your GPS Tracker.

## WIRING TO GPS TRACKER INPUT (MODEL TS-GPSXX-A ONLY)

If you want to monitor other device or system in your vehicle, e.g. air-conditioner, door, etc, you need to connect the GPS Tracker to the device circuit. Two inputs are provided. So you can monitor up to two devices in your vehicle.

- Identify the device circuit in your vehicle.
   Connect the input wires of the GPS Tracker in parallel to the device circuit.

# **Operating Instructions**

# ACCESSING ROVERPOINT WEB PAGE

Upon purchase of your Roverpoint GPS Tracker, you are allowed to access the Roverpoint fleet management user account via the Internet browser.

To do this, please browse this URL: http://www.roverpoint.com You need to key in your username and password to access your user account.

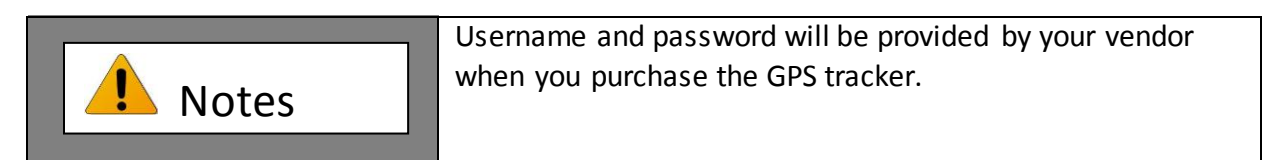

### LOGIN INTO USER ACCOUNT

| Username : | Password : | Login |
|------------|------------|-------|
|            |            |       |

Key-in your username and password for accessing web reporting system.

|                                                                                                    | 🖉 Trisystems Tracking System                                                                          | - Windows Internet Explorer                                                                                                    |                                                                                                    |                                     |                 |                    |                      |
|----------------------------------------------------------------------------------------------------|----------------------------------------------------------------------------------------------------|----------------------------------------------------------------------------------------------------|----------------------------------------------------------------------------------------------------|-------------------------------------|-----------------|--------------------|----------------------|
| File Edit Wew Favorites Veb Skice Gallery ·  Suggested Skice ·    Favorites I cadmin Web Skice Gallery ·  Suggested Skice ·    I cadmin MailNowl - Web-based Email I currently Vahool Mal, san I customer Mane: Trisystems Corporation Sch Bild Address : No 6, Jalan Tiang UB/91, Bukit Jelutorg Commercial Area, Tel No : 03-78473278 I customer Vahoa I customer Vahoa </th <th>💽 🗢 🙋 http://175.136.23</th> <th>12.107/etrack/customer/customer.default.aspx?Ord/</th> <th>erBy=mTag.TagNo</th> <th></th> <th>🔽 🗟 🛃 🗙</th> <th>Live Search</th> <th>P -</th>                                                                                                    | 💽 🗢 🙋 http://175.136.23                                                                               | 12.107/etrack/customer/customer.default.aspx?Ord/                                                                                                    | erBy=mTag.TagNo                                                                                                    |                                     | 🔽 🗟 🛃 🗙         | Live Search        | P -                  |
| Favorites Favorites Fa                                                                                                    | File Edit View Favorites Too                                                                          | ls Help                                                                                                    |                                                                                                    |                                     |                 |                    |                      |
| Image: Second Report     Image: Current Location     Image: Current Location     Ima                                                                                                    | 🚖 Favorites 🛛 👍 🙋 Free Hotmai                                                                         | 🛛 🙋 Web Slice Gallery 👻 💋 Suggested Sites 👻                                                                                                    |                                                                                                    |                                     |                 |                    |                      |
| Customer Menu       Customer Menu         Customer Menu       Customer Name : Trisystems Corporation Sdn Bhd<br>Address : No 6, Jalen Tiang UB/91, Dukt Jelutong Commercial Area,<br>Tel No : 03-78473278         Route       Customer Name : Trisystems Corporation Sdn Bhd<br>Address : No 6, Jalen Tiang UB/91, Dukt Jelutong Commercial Area,<br>Tel No : 03-78473278         Route       Content No: 03-78473278         Content No: 03-78473278         Content No: 03-78473278         Content No: 03-78473278         Content Presin: Nur Mealan         Designation : Manager         Content No: 03-78473278         Enall : mas@tifys.com.my         Content No: 03-78473278         Enall : mas@tifys.com.my         Content No: 03-78473278         Enall : mas@tifys.com.my         Enall : mas@tifys.com.my         Enall : mas@tifys.com.my         Enall : mas@tifys.com.my         I       Content No: 03-78473278         Enall : mas@tifys.com.my         Enall : mas@tifys.com.my         Enall : mas@tifys.com.my         I : Com min in the presson in the Mealan         Departure & Arnval         Speed Report         I : Com min in the presson in the meal in the presson in the meal in the presson in the meal in the presson in the mean in the presson in the mean in the presson in the mean in the presson in the mean in the presson in the mean                                                                                                    | 🔠 💌 🏉 MailNow! - Web-based Em                                                                         | ail 🛛 🏀 (O unread) Yahoo! Mail, san 🏾 🏀 Quality                                                                                                    | / Management System 🏾 🏉                                                                                                    | Trisystems Tracking Sys 🗴 🄏 New Tab |                 | • 🔊 • 🖃 🖶 • Page • | Safety 🔹 Tools 🔹 🔞 🗸 |
| Customer Menu       CUSTOMER PROFILE         Image: Second Second Sec |                                                                                                    |                                                                                                    |                                                                                                    |                                     |                 | l tcadmin          | Main   Logout        |
| Tag       Customer Name : Trisystems Corporation Sdn Bhd         Address : No 6, Jalan Tiang UB/91, Built Jalutong Commercial Area,         Tel No: 0.3-78473228         Location         Download Archive         Control Location         Massing Current Location         Massing Location         Visited Location         Massing Location         Massing Location         Loc Kini Tag Nam         Distance Travel         Loc Kini Tag Nam         Speed Report         Massing Location         Loc Kini Tag Nam         Speed Report                                                                                                    | Customer Menu                                                                                         | CUSTOMER PROFILE                                                                                                    |                                                                                                    |                                     |                 |                    |                      |
| Imit Historical Report     # Loc Intl     Tag Non     Tag Name     Serial No     Activation Date     Vehicle No       Initiation Strate     I.     Imit Ges-003     WQK 2867     0000-0003     2010-01-09     WQK 2867       Initiation Departure & Arrival     Imit Ges-003     Imit Ges-003     Vehicle No     Imit Ges-003     Vehicle No                                                                                                    | Tag Vehice & Expenses Vehice & Expenses Courted Location Reports Current Location                     | Customer Name : Trisyst<br>Address : No 6, 3<br>Tel No : 03-784<br>Fax No : 03-784<br>Website : www.t<br>Contact Person : Nur Me<br>Designation : Manag<br>Contact No : 03-78<br>Email : mas@; | tems Corporation Sdn Bhd<br>Jalan Tiang U8/91, Bukit Jelut<br>475236<br>frisys.com.my<br>aslan<br>er<br>473278<br>trisys.com.my | iong Commercial Area,               |                 |                    |                      |
| In Valid Codalut         1.         Image: Codalut         View Codalut         View Codalut                                                                                                    | Historical Report                                                                                     | # Loc kml Tag No                                                                                                    | Tag Name                                                                                                    | Serial No                           | Activation Date | Vehicle No         |                      |
| Departure & Arrival Speed Report                                                                                                    | Distance Travel                                                                                       | 1 GPS-003                                                                                                    | WQK 2867                                                                                                    | 0000-0003                           | 2010-01-09      | WQK 2867           |                      |
| Imm THE & SerVices                                                                                                    | Departure & Arrival     Departure & Arrival     Speed Report     Fuel & Services     Login & Password | 1                                                                                                    |                                                                                                    |                                     |                 |                    |                      |
| © Copyright Trisystems 2010. All Rights Reserved.                                                                                                    |                                                                                                    |                                                                                                    | © Copyright Tri                                                                                                    | isystems 2010. All Rights Reserved. |                 |                    |                      |

Default page of the system

## ROVERPOINT FLEET MANAGEMENT SYSTEM SUMMARY

| ltem | Module               | Application/Purpose                                                      | Information                                                                                                    | Function                                                                                                 |  |
|------|----------------------|--------------------------------------------------------------------------|----------------------------------------------------------------------------------------------------|----------------------------------------------------------------------------------------------------|--|
| 1    | Tag                  | Register and manage<br>tag                                               | List all tag by:<br>• Tag no.<br>• Tag name<br>• Serial no.<br>• Activation date<br>• Vehicle no.                                             | <ul><li>Add tag</li><li>Edit</li><li>Delete</li></ul>                                                    |  |
| 2    | Vehicle and Expenses | Manage vehicleinfo<br>and expenses                                       | List all vehicle by:<br>• Vehicle no.<br>• Vehicle type<br>• Manufacturer<br>• Model<br>• Year register<br>• Additional info                  | <ul> <li>Add vehicle</li> <li>Edit</li> <li>Delete</li> <li>Fuel entry</li> <li>Service entry</li> </ul> |  |
| 3    | Route                | Set-up vehicle routes<br>by selecting departure<br>and arrival locations | Listall route by:<br>• Route name<br>• Departure location<br>• Departure lat & long<br>• Arrival location<br>• Arrival lat & long             | <ul><li>Add route</li><li>Edit</li><li>Delete</li></ul>                                                  |  |
| 4    | Location             | Set-up points for<br>favouritevisited<br>locations                       | Listall location by:<br>• Location name<br>• Location lat & long                                                                              | <ul><li>Add location</li><li>Edit</li><li>Delete</li></ul>                                               |  |
| 5    | Geo-fence            | Set-up geo-fence for<br>favourite visited areas                          | Listall geo-fence by:<br>Geo-fence name<br>Geo-fence type<br>Point no.<br>Point lat & long<br>Radius/distance<br>Surface area<br>Area address | <ul> <li>Add geo-fence</li> <li>Edit</li> <li>Delete</li> <li>Assign tag tour</li> </ul>                 |  |
| 5(a) | Assign tag tour      | Assign tag to selected geo-fence areas                                   | Listand select by:<br>• Geo-fence areas                                                                                                    | <ul><li>Add assignment</li><li>Edit</li><li>Delete</li></ul>                                             |  |
| 6    | Download archive     | Save historical data in<br>your computer in MS<br>XL format              | List all selected data                                                                                                    | <ul><li>Retrieve data</li><li>View</li><li>Save</li></ul>                                                |  |
| 7    | REPORT:              |                                                                          |                                                                                                    |                                                                                                    |  |
| 7.1  | Current location     | Monitor current<br>location                                              | List current/last info of<br>all tag by:<br>• Power status<br>• Tag no.<br>• Tag name<br>• Lat & long                                         | Show current/last<br>location of all tag on<br>maps for single or<br>multiple tags                       |  |

|        |                          |                                                        | <ul><li>Speed</li><li>Date &amp; time</li><li>Area address</li></ul>                                                                                                    |                                                                                      |
|--------|--------------------------|--------------------------------------------------------|----------------------------------------------------------------------------------------------------|--------------------------------------------------------------------------------------|
| 7.2    | Historical report        | Monitor previous<br>locations                          | List historical info by:<br>Power status<br>Date & time<br>Lat & long<br>Speed<br>Acceleration<br>Area address                                                                | Show historical info of selected tag                                                 |
| 7.3    | Visited location         | Monitor visits to point of interest                    | List visited location by:<br>• Location name<br>• Date & time                                                                                                    | Show date & time of<br>visiting selected<br>location                                 |
| 7.4    | Geo-fence                | Monitor visits to geo-<br>fenced areas                 | List visited geo-fence<br>by:<br>• Geo-fence name<br>• Date & time<br>• Duration<br>• Point area address                                                                      | Show date & time of<br>geo-fence area visited<br>by selected tag                     |
| 7.4(a) | Geo-fence     checkpoint | Monitor visits to<br>checkpoints                       | <ul> <li>List all tag by:</li> <li>Tags inside geo-<br/>fence</li> <li>No. of tags outside<br/>geo-fence</li> </ul>                                                           | Show all tag visiting<br>geo-fenced<br>checkpoints on<br>selected date               |
| 7.4(b) | Geo-fence tag tour       | Monitor geo-fenced<br>areas visited and not<br>visited | <ul> <li>Tabulation by week:</li> <li>Daily status of<br/>visiting (or not<br/>visiting) geo-fence<br/>area</li> </ul>                                                        | Show whether geo-<br>fence area is visited (or<br>not visited) by selected<br>tag    |
| 7.5    | Departure & arrival      | Monitor departure & arrival time                       | <ul> <li>List travelling by:</li> <li>Departure date &amp; time</li> <li>Direction</li> <li>Arrival date &amp; time</li> <li>Duration of travel</li> <li>Top speed</li> </ul> | Show departure and<br>arrival date & time of<br>selected tag for a<br>selected route |
| 7.5(a) | Stop area                | Monitor stop area                                      | List stop area by:<br>Date<br>Lat & long<br>Stop area<br>Duration                                                                                                    | Show stop area<br>between departure<br>and arrival locations                         |
| 7.6    | Mileage                  | Monitor mileage                                        | List mileage by:<br>• Travel mileage<br>• Travel Duration<br>• Stop duration<br>• Top speed                                                                                   | Show mileage travelled<br>by day                                                     |
| 7.7    | Idlestop                 | Monitor unnecessary                                    | Listidlestop by:                                                                                                    | Show stop durations                                                                  |

|     |                           | idle time & fuel                                            | <ul> <li>Date</li> <li>Lat &amp; long</li> <li>Stop duration</li> <li>Stop area</li> </ul>                                                                                   | when ignition is ON                                                        |
|-----|---------------------------|-------------------------------------------------------------|----------------------------------------------------------------------------------------------------|----------------------------------------------------------------------------|
| 7.8 | Speed                     | Monitor speeding<br>violation                               | List speeding by:<br>• Vehicle no.<br>• Date<br>• Lat & long<br>• Speed<br>• Area address                                                                                    | Show all speed value<br>when speed is over<br>selected speed limit         |
| 7.8 | Hard brake & acceleration | Monitor dangerous &<br>rough driving, i.e. wear<br>and tear | List acceleration by:<br>• Date<br>• Lat & long<br>• Speed<br>• Acceleration<br>• Area address                                                                               | Show all acceleration<br>value during hard<br>brake & hard<br>acceleration |
| 7.9 | Fuel & services           | Monitor fuel<br>consumption                                 | List consumption by:<br>• Month<br>• Year<br>• Amount<br>• Calculated mileage<br>by month<br>• Fuel consumption                                                              | Show fuel<br>consumption by month                                          |
|     |                           | Monitor service date                                        | <ul> <li>List service by:</li> <li>Service date</li> <li>Next service in KM</li> <li>Calculated mileage<br/>sincelast service</li> <li>Estimated service<br/>date</li> </ul> | Show service<br>estimated date                                             |

**Notes**: Information in the above column is displayed in tabulation format in the fleet management system. There is other information that is not tabulated but stored in the input pages.

## **OPERATION GUIDE**

## TAG

| Trisystems Tracking Syste      | m - Windows Internet Explorer          |                                      |                                |                 |                                 |
|--------------------------------|----------------------------------------|--------------------------------------|--------------------------------|-----------------|---------------------------------|
| 🗿 🕤 🔻 🙋 http://175.136         | .232.107/etrack/customer/customer.tag. | list.aspx?OrderBy=mTag.TagNo         |                                | 💌 🗟 🐓 🗙 🕒 Live  | Search                          |
| jle Edit Yjew Favorites I      | ools <u>H</u> elp                      |                                      |                                |                 |                                 |
| 🍃 Favorites 🛛 👍 🙋 Free Hotr    | mail 💋 Web Slice Gallery 🝷 💋 Sugge     | sted Sites 🝷                         |                                |                 |                                 |
| 🔠 🔻 🏀 MailNow! - Web-base      | 🏉 (2 unread) Yahoo! Ma 🏼 🏉 Qua         | ity Management 🌈 Trisystems Tracki 🗙 | 🖉 Post Free Ads : Free 🎉 TP-L  | INK 🚺 🕯 🔊       | 🖃 🖶 🔹 Page 🕶 Safety 🕶 Tools 🕶 🕡 |
|                                |                                        |                                      |                                |                 | tcadmin   Main   Logout         |
| Customer Menu                  | TAG LIST                               |                                      |                                |                 |                                 |
| 영남 Tag<br>중 Vehicle & Expenses | Tag No :                               | Search Show All Tag Location         |                                |                 |                                 |
| Noute                          | # Loc Edit Del                         | Tag No Tag Name                      | Serial No                      | Activation Date | Vehicle No                      |
| Location                       | 1. 🛲 🌋 🕅 GPS-003                       | WQK 2867                             | 0000-0003                      | 2010-01-09      | WQK 2867                        |
| Download Archive               | 1                                      |                                      |                                |                 |                                 |
| Reports                        | _                                      |                                      |                                |                 | 1 records found.                |
| Current Location               | Print Back New Tag                     |                                      |                                |                 |                                 |
| Historical Report              |                                        |                                      |                                |                 |                                 |
| Visited Location               |                                        |                                      |                                |                 |                                 |
| Distance Travel                |                                        |                                      |                                |                 |                                 |
| 📄 Departure & Arrival          |                                        |                                      |                                |                 |                                 |
| Speed Report                   |                                        |                                      |                                |                 |                                 |
| Fuel & Services                |                                        |                                      |                                |                 |                                 |
| 🔒 Login & Password             |                                        |                                      |                                |                 |                                 |
|                                |                                        |                                      |                                |                 |                                 |
|                                |                                        |                                      |                                |                 |                                 |
|                                |                                        | © Copyright Trisyst                  | ems 2010. All Rights Reserved. |                 |                                 |

List of GPS Tag

From this GPS Tag list you add/update/delete GPS tag.

To add new tag click at 'New Tag' button to update click at icon update  $\overset{-}{\bowtie}$  and to delete the GPS tag click at  $\overset{\circ}{\imath}$  icon.

From this list also user can directly view the GPS Tag location.

- View map location

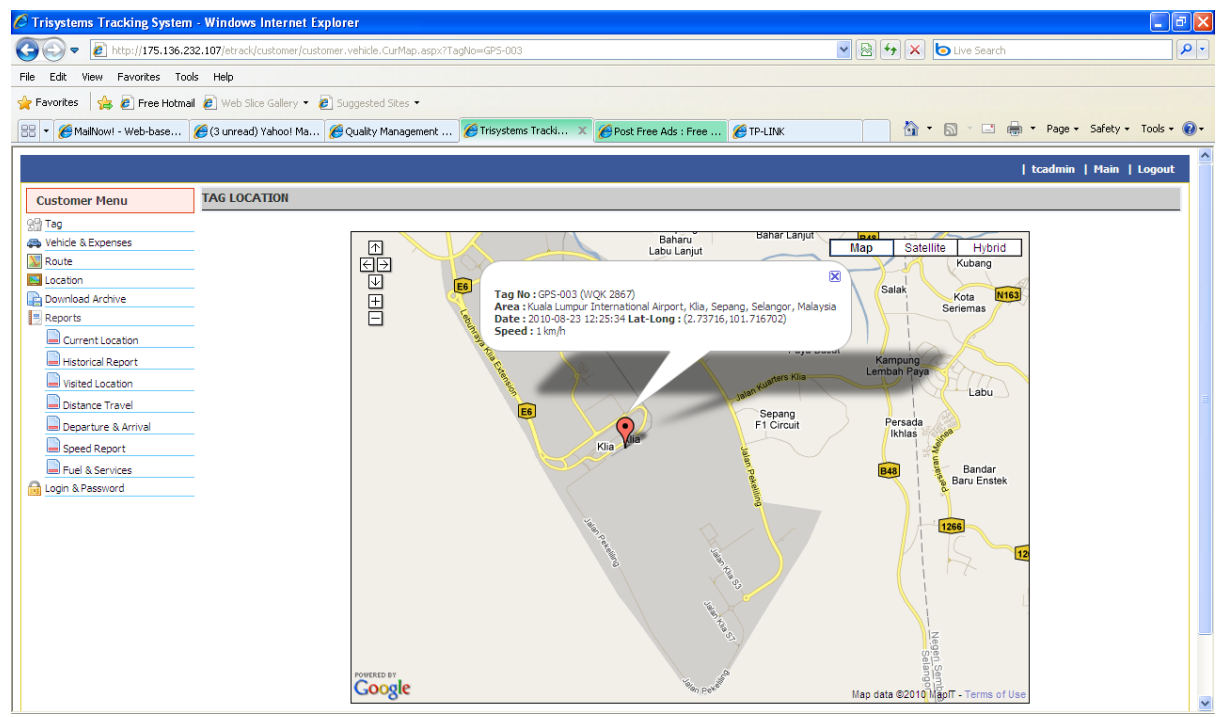

**GPS** Tag Location

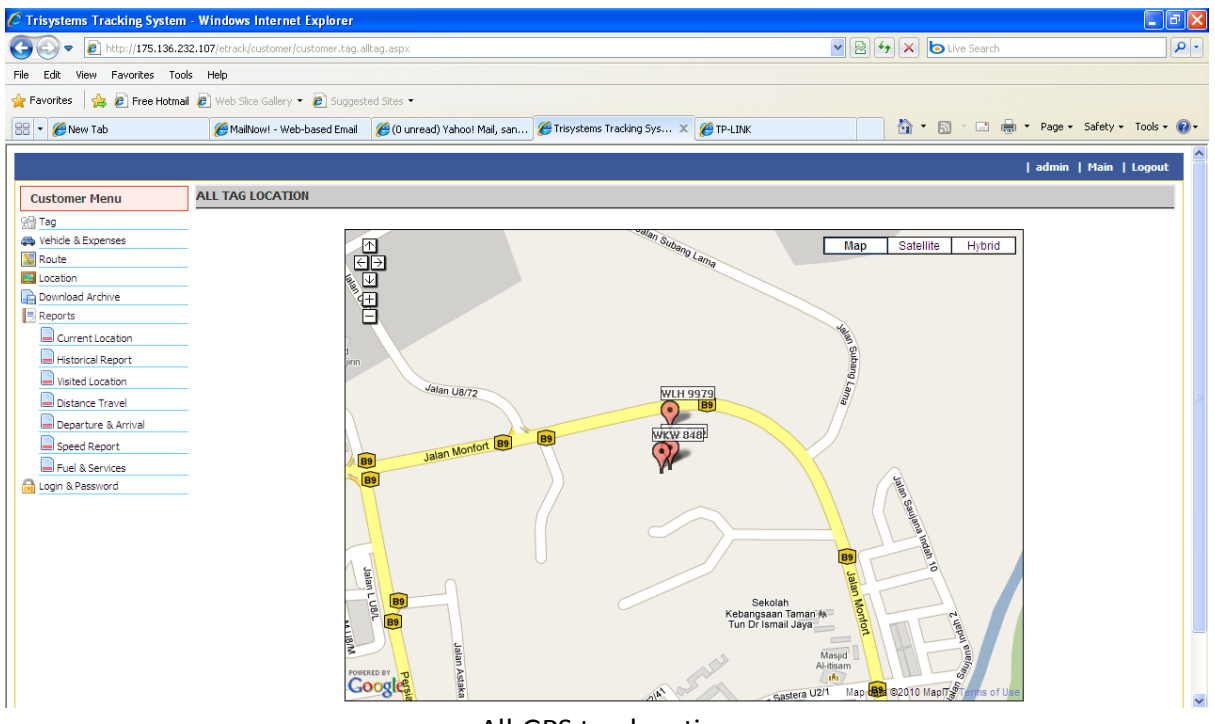

All GPS tag location

#### **VEHICLE & EXPENSES**

Module that use for manage your vehicle info, fuel, and services.

| Vehicle Info Fuel Service |                              |
|---------------------------|------------------------------|
| VEHICLE INFO              |                              |
|                           |                              |
| *Registration No:         | WQK 2867                     |
| Vehicle Type :            | Lorry                        |
| Manufacturer :            | HICOM                        |
| Model :                   | MTB 150DX                    |
| Year Register :           | 2007                         |
| Purchase Date :           | 07/08/2007                   |
| Purchase Price :          | RM 66,673                    |
| Additional Info :         | Trisystems Corporation Lorry |
| Tag :                     | GPS-003 💌                    |
|                           | Submit Reset Back            |

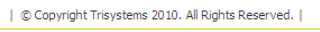

| Vehicle Info | Fuel Se | ervice                   |       |        |         |        |          |
|--------------|---------|--------------------------|-------|--------|---------|--------|----------|
| FUEL         |         |                          |       |        |         |        |          |
|              |         | Refuel Date : 2010-08-23 |       |        |         |        |          |
|              |         | Amount (RM) : 0          |       |        |         |        |          |
|              |         | Liter : 0                |       |        |         |        |          |
|              |         | Fuel Type : RON 95 💌     |       |        |         |        |          |
|              |         | Submit Reset Back        | ¢.    |        |         |        |          |
| Edit         | Del     | Refuel Date              |       | Amount | Liter   | FL     | iel Type |
| Edit         | Del     | 2010-06-22               | 77.78 |        | 132.226 | Diesel |          |
| Edit         | Del     | 2010-06-21               | 105.2 |        | 178.84  | Diesel |          |
| 1            |         |                          |       |        |         |        |          |
|              | -       |                          |       |        |         |        |          |

Vehicle info

| © Copyright Trisystems 2010. All Rights Reserved. |

Vehicle fuel info

| Vehicle Info Fuel Service |            |
|---------------------------|------------|
| SERVICE                   |            |
| Service Date : 2010-08-23 |            |
| Service after : 5000 km   |            |
| Submit Reset Back         |            |
| Edit Del Service Date     | Service km |
| 1                         |            |

Vehicle service info

#### ROUTE

| 🖯 Trisystems Tracking System - Windows Internet Explorer                                                                                                    |                                                                     |                                  |                         |                    |                     |                  |                  |                      |
|----------------------------------------------------------------------------------------------------|---------------------------------------------------------------------|----------------------------------|-------------------------|--------------------|---------------------|------------------|------------------|----------------------|
| 🚱 🗢 🙋 http://175.136.232                                                                                                    | .107/etrack/customer/customer.route.list.                           | aspx?OrderBy=RouteName           |                         |                    | <b>-</b>            | 😽 🗙 🙋 Live S     | earch            | P •                  |
| File Edit View Favorites Tools                                                                                                    | Help                                                                |                                  |                         |                    |                     |                  |                  |                      |
| 🖕 Favorites 🛛 👍 🙋 Free Hotmail                                                                                                    | 🛊 Perorites 👍 🖻 Free Hotmal 🖻 Web Size Galery 🔹 🛃 Suggested Sizes 🔹 |                                  |                         |                    |                     |                  |                  |                      |
| 🔠 🔹 🏉 MailNow! - Web-based Email                                                                                                    | 🏉 (O unread) Yahoo! Mail, sanij                                     | 🏉 Trisystems Tracking System 🗙 🔏 | TP-LINK                 |                    |                     | 🚹 • 🔊 -          | 📑 🖶 🔹 Page 🕶     | Safety + Tools + 🔞 + |
|                                                                                                    |                                                                     |                                  |                         |                    |                     |                  | tcadmi           | n   Main   Logout    |
| Customer Menu                                                                                                    | ROUTE LIST                                                          |                                  |                         |                    |                     |                  |                  |                      |
| 양말 Tag<br>4월 Vehicle & Expenses                                                                                                    | Route Name :                                                        | Search                           |                         |                    |                     |                  |                  |                      |
| Route                                                                                                    | # Edit Del                                                          | Route Name                       | Departure Location      | Departure Latitude | Departure Longitude | Arrival Location | Arrival Latitude | Arrival Longitude    |
| Download Archive                                                                                                    | 1. 🌋 🦉 Trisystems - KLIA                                            |                                  | Trisystems              | 3.110203           | 101.553905          | KLIA             | 2.736507         | 101.716902           |
| Reports     Current Location     Historical Report     Historical Report     Historical Report     Departure & Arrival     Speed Report     Fuel & Services     Login & Password | 1<br>Print Back New Route                                           |                                  |                         |                    |                     |                  |                  | 1 records found.     |
|                                                                                                    |                                                                     | © Copyright Tris                 | ystems 2010. All Rights | Reserved.          |                     |                  |                  |                      |

## LOCATION

| 🖉 Trisystems Tracking System - Windows Internet Explorer            |                                          |                       | - 7                             |  |  |  |  |
|---------------------------------------------------------------------|------------------------------------------|-----------------------|---------------------------------|--|--|--|--|
| COC - Ittp://175.136.232.107/etrack/customer/customer.location      | n.list.aspx?OrderBy=LocationName         | 🖌 🗟 🛃 🗙 🔁 Live Search | h 🖉 🖓                           |  |  |  |  |
| ile Edit View Favorites Tools Help                                  |                                          |                       |                                 |  |  |  |  |
| 🖕 Favorites 🛛 🖕 🔊 Free Hotmail 🔊 Web Slice Gallery 👻 🖉 Suggeste     | ed Sites 💌                               |                       |                                 |  |  |  |  |
| 🔠 🔻 🎉 MailNow! - Web-based Email 🛛 🎉 (O unread) Yahoo! Mail, sanij. | 🌈 Trisystems Tracking System 🗙 🌈 TP-LINK | 🟠 • 🗟 · 🖃             | 🚔 🔹 Page 🔹 Safety 👻 Tools 👻 🔞 👻 |  |  |  |  |
|                                                                     |                                          |                       | tcadmin   Main   Logout         |  |  |  |  |
| Customer Menu LOCATION LIST                                         |                                          |                       |                                 |  |  |  |  |
| Tag Location Name :                                                 | Search                                   |                       |                                 |  |  |  |  |
| Vehicle & Expenses                                                  |                                          |                       |                                 |  |  |  |  |
| Location                                                            | Location Name                            | Latitude              | Longitude                       |  |  |  |  |
| Download Archive                                                    |                                          |                       | 0 recents formed                |  |  |  |  |
| Reports                                                             |                                          |                       | o records round.                |  |  |  |  |
| Current Location Print Back New Location                            |                                          |                       |                                 |  |  |  |  |
| Historical Report                                                   |                                          |                       |                                 |  |  |  |  |
| Visited Location                                                    |                                          |                       |                                 |  |  |  |  |
| Distance Travel                                                     |                                          |                       |                                 |  |  |  |  |
| Departure & Arrival                                                 |                                          |                       |                                 |  |  |  |  |
| Speed Report                                                        |                                          |                       |                                 |  |  |  |  |
| Fuel & Services                                                     |                                          |                       |                                 |  |  |  |  |
| Login & Password                                                    |                                          |                       |                                 |  |  |  |  |
|                                                                     |                                          |                       |                                 |  |  |  |  |
| © Copyright Trisystems 2010. All Rights Reserved.                   |                                          |                       |                                 |  |  |  |  |

#### **DOWNLOAD ARCHIVE**

| 🖉 Trisystems Tracking System                                            | ı - Windows Interr    | net Explorer                                                                                                    |                                                                                                    | ×  |  |  |  |  |
|-------------------------------------------------------------------------|-----------------------|----------------------------------------------------------------------------------------------------|----------------------------------------------------------------------------------------------------|----|--|--|--|--|
| 🕙 🕞 🔹 🖹 http://175.136.232.107/etrack/customer/customer/active.lst.asp: |                       |                                                                                                    |                                                                                                    |    |  |  |  |  |
| File Edit View Favorites Tools Help                                     |                       |                                                                                                    |                                                                                                    |    |  |  |  |  |
| 🖕 Favorites 🛛 🍰 🔊 Free Hotma                                            | al 🔊 Web Slice Galler | y 🔻 💋 Suggested Sites 🔹                                                                                                    |                                                                                                    |    |  |  |  |  |
| 🔠 🔹 🏀 MailNow! - Web-based Em                                           | nail 🏾 🏀 (0 unread)   | Yahoo! Mail, sanij 🌈 Trisystems Tracking System 🗴 🌈 TP-LINK                                                                                                    | 🦓 🔹 🖂 🐇 🖃 🖶 👻 Page 🖬 Safety 👻 Tools 🗸 🕼                                                                                                    | 0- |  |  |  |  |
|                                                                         |                       |                                                                                                    | l Anadorio I Maio I Lanort                                                                                                    |    |  |  |  |  |
|                                                                         |                       | CUTVE                                                                                                    | r caunin i Prain i Logour                                                                                                    |    |  |  |  |  |
| Customer Menu                                                           | DOWINEOAD AN          | Chive                                                                                                    |                                                                                                    |    |  |  |  |  |
| Vehicle & Evnences                                                      | Tag No : WQK 286      | 7 😪 From Date : 2010-07-24 To Date : 2010-08-23 Search                                                                                                    |                                                                                                    |    |  |  |  |  |
| Route                                                                   |                       |                                                                                                    |                                                                                                    |    |  |  |  |  |
| Location                                                                | Month                 | Archive                                                                                                    | Ela List                                                                                                    |    |  |  |  |  |
| Download Archive                                                        | Hond                  |                                                                                                    |                                                                                                    |    |  |  |  |  |
| Reports                                                                 | January               |                                                                                                    |                                                                                                    |    |  |  |  |  |
| Current Location                                                        | Febuary               |                                                                                                    |                                                                                                    |    |  |  |  |  |
| Historical Report                                                       | Maush                 |                                                                                                    |                                                                                                    |    |  |  |  |  |
| Visited Location                                                        | March                 |                                                                                                    |                                                                                                    | =  |  |  |  |  |
| Distance Travel                                                         | April                 |                                                                                                    |                                                                                                    |    |  |  |  |  |
| Departure & Arrival                                                     | May                   |                                                                                                    |                                                                                                    |    |  |  |  |  |
| Speed Report                                                            |                       | LCDS 003 2010 6 23 mm LCDS 003 2010 6 24 mm LCDS 003 2010 6 25 mm LCDS 003 2010                                                                                                    | 5 26 mm I CDS 003 2010 6 27 mm I                                                                                                    |    |  |  |  |  |
| Fuel & Services                                                         | Jun                   | GPS-003_2010-6-28.csv   GPS-003_2010-6-29.csv   GPS-003_2010-6-30.csv                                                                                                    | 520.05V   GP51003_201010727.05V                                                                                                    |    |  |  |  |  |
| Login & Password                                                        | -<br>VuC              | GF6-003_2010-7-1.cm         GF5-003_2010-7-10.cm         (GF5-003_2010-7-11.cm         (GF5-003_2010-7-10.cm           GF6-003_2010-7-11.cm         (GF5-003_2010-7-10.cm         (GF5-003_2010-7-10.cm         (GF5-003_2010-7-10.cm           GF6-003_2010-7-11.cm         (GF5-003_2010-7-10.cm         (GF5-003_2010-7-10.cm         (GF5-003_2010-7-10.cm           GF6-003_2010-7-11.cm         (GF5-003_2010-7-10.cm         (GF5-003_2010-7-10.cm         (GF5-003_2010-7-10.cm           GF6-003_2010-7-11.cm         (GF5-003_2010-7-10.cm         (GF5-003_2010-7-10.cm         (GF5-003_2010-7-10.cm           GF6-003_2010-7-11.cm         (GF5-003_2010-7-10.cm         (GF5-003_2010-7-10.cm         (GF5-003_2010-7-10.cm                                                                                                    | 12.cm   (09-003_2010-7.13.cm  <br>77.cm   (09-003_2010-7.13.cm  <br>72.cm   09-003_2010-7.13.cm  <br>73.cm   09-003_2010-7.2.cm  <br>75.cm   09-003_2010-7.3.cm  <br>cm   (09-003_2010-7.4.cm |    |  |  |  |  |
|                                                                         | August                | (GF-003_2010-4-1.cm; (GF-003_2010-4-10.cm; (GF-003_2010-4-11.cm; (GF-003_2010<br>GF-003_2010-4-14.cm; (GF-003_2010-4-15.cm; (GF-003_2010-4-16.cm; (GF-003_2010<br>GF-003_2010-4-15.cm; (GF-003_2010-4-3.cm; (GF-003_2010-4-20.cm; (GF-003_2010-4<br>GF-003_2010-4-20.cm; (GF-003_2010-4-3.cm; (GF-003_2010-4-1cm; (GF-003_2010-4<br>GF-003_2010-4-7.cm; (GF-003_2010-4-3.cm; (GF-003_2010-4-4.cm; (GF-003_2010-4-3.cm; (GF-003_2010-4-3.cm; (GF-003_200- | 12.cev   695-003_2010-0-13.cev  <br>5-17.cev   (955-003_2010-0-13.cev  <br>21.cev   645-003_2010-0-22.cev  <br>.cev   695-003_2010-6-c.cev                                                    |    |  |  |  |  |

#### REPORTS

#### **Current Location**

| C Trisystems Tracking System    | Win                                                                              | dows In     | ternet Explorer         |            |                  |            |                         |               |                     |                                                   |                      |
|---------------------------------|----------------------------------------------------------------------------------|-------------|-------------------------|------------|------------------|------------|-------------------------|---------------|---------------------|---------------------------------------------------|----------------------|
| 💽 🗢 🙋 http://175.136.232        | 🔊 🕞 🔹 🖹 http://175.136.232.107/etrack/customer/customer/customer/segurn.lst.aspx |             |                         |            |                  |            |                         |               |                     | . ۹                                               |                      |
| File Edit View Favorites Tools  | Edit View Favorites Tools Help                                                   |             |                         |            |                  |            |                         |               |                     |                                                   |                      |
| 🖕 Favorites 🛛 👍 🙋 Free Hotmail  | 🦲 w                                                                              | /eb Slice G | iallery 👻 🙋 Suggested   | Sites 🝷    |                  |            |                         |               |                     |                                                   |                      |
| 😁 👻 🏉 MailNow! - Web-based Emai | i (                                                                              | 🏉 (0 unre   | ead) Yahoo! Mail, sanij | 🏉 Trisyste | ems Tracking Sys | tem 🗙 👔    | 🟉 TP-LINK               |               |                     | 🏠 🔹 🔝 🕐 🖃 🌐 👻 Page 🔹 :                            | Safety 🔹 Tools 👻 🔞 🕶 |
|                                 |                                                                                  |             |                         |            |                  |            |                         |               |                     | tcadmin                                           | Main   Logout        |
| Customer Menu                   | CUR                                                                              | RENT LO     | OCATION                 |            |                  |            |                         |               |                     |                                                   |                      |
| 2월 Tag<br>4월 Vehide & Expenses  | Tag N                                                                            | Name :      |                         | Search     | Show All Tag     | Location   | ]                       |               |                     |                                                   |                      |
| Noute Route                     | #                                                                                |             |                         |            |                  |            |                         |               |                     |                                                   |                      |
| Location                        | 1.                                                                               | Map         | GPS-003                 | WQK 2867   |                  | .73716     | 101.716702              | 1             | 2010-08-23 12:25:34 | Kuala Lumpur International Airport Klia Sepang Se | elangor Malaysia     |
| Reports                         |                                                                                  |             |                         |            |                  |            |                         |               |                     |                                                   | 1 records found.     |
| Current Location                | Print                                                                            | t Back      |                         |            |                  |            |                         |               |                     |                                                   |                      |
| Historical Report               |                                                                                  |             |                         |            |                  |            |                         |               |                     |                                                   |                      |
| Visited Location                |                                                                                  |             |                         |            |                  |            |                         |               |                     |                                                   |                      |
| Distance Travel                 |                                                                                  |             |                         |            |                  |            |                         |               |                     |                                                   |                      |
| Departure & Arrival             |                                                                                  |             |                         |            |                  |            |                         |               |                     |                                                   |                      |
| Speed Report                    |                                                                                  |             |                         |            |                  |            |                         |               |                     |                                                   |                      |
| Fuel & Services                 |                                                                                  |             |                         |            |                  |            |                         |               |                     |                                                   |                      |
| Login & Password                |                                                                                  |             |                         |            |                  |            |                         |               |                     |                                                   |                      |
|                                 |                                                                                  |             |                         |            |                  |            |                         |               |                     |                                                   |                      |
|                                 |                                                                                  |             |                         |            | 00               | pyright Tr | risystems 2010. All Rig | nts Reserved. |                     |                                                   |                      |

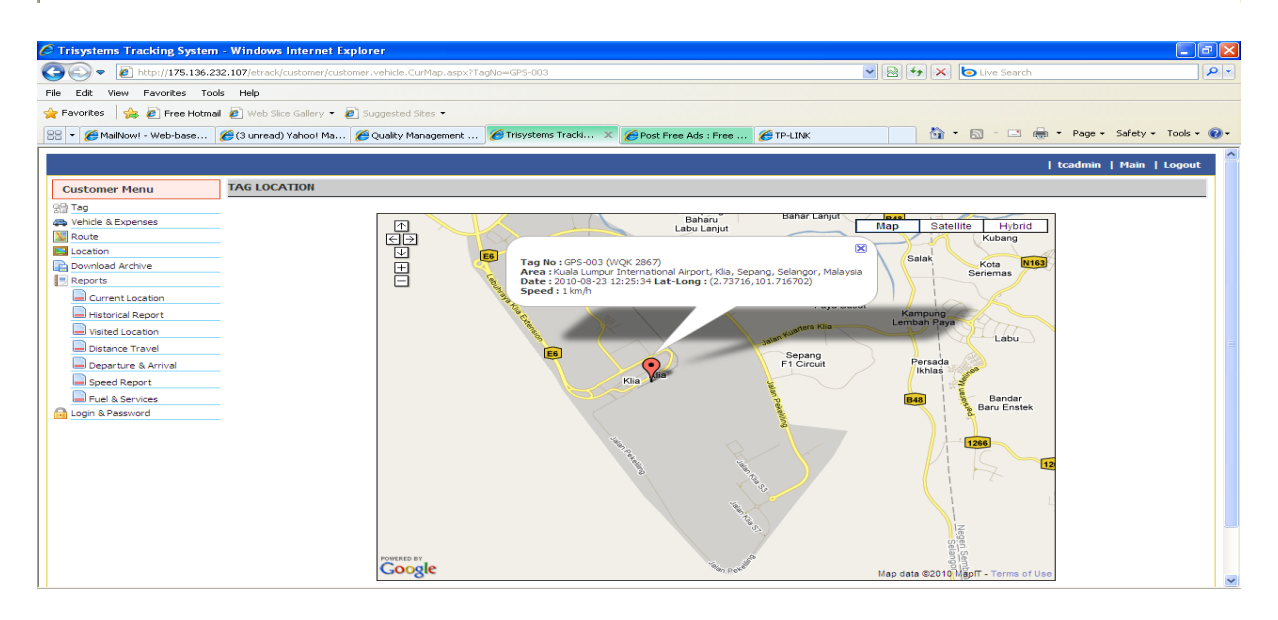

#### **Historical Report**

| 🖉 Trisystems Tracking System - Windows Internet Explorer 💦 🗐 🗙                                                                                     |       |          |                          |                |                |                   |                                                                                             | - X |  |
|----------------------------------------------------------------------------------------------------|-------|----------|--------------------------|----------------|----------------|-------------------|---------------------------------------------------------------------------------------------|-----|--|
| 🚱 🕞 💌 👔 http://175.136.232.107/etrad/customer/put.history.aspx                                                                                     |       |          |                          |                |                |                   |                                                                                             |     |  |
| File Edit View Favorites Tools Help                                                                                                    |       |          |                          |                |                |                   |                                                                                             |     |  |
| 👷 Favorites 🛛 🎪 🖻 Free Hotmal 🖉 Web Site Galery 🗝 🖻 Suggested Sites =                                                                              |       |          |                          |                |                |                   |                                                                                             |     |  |
| 🔐 🔻 🍘 MallNow! - Web-based Email 🎯 (O unread) Yahoo! Mail, sanj 🎯 Trisystems Tracking System 🗴 🍘 TP-LINK 🏠 🔹 🗟 🔹 🖻 🖷 🖉 Page + Safety + Tools + 🚱 + |       |          |                          |                |                |                   |                                                                                             |     |  |
|                                                                                                    |       |          |                          |                |                |                   |                                                                                             |     |  |
|                                                                                                    |       |          |                          |                |                |                   | tcadmin   Main   Logout                                                                     |     |  |
| Customer Menu                                                                                                    | HIST  | ORICA    | L REPORT                 |                |                |                   |                                                                                             |     |  |
| 영랍 Tag                                                                                                    | Tag N | lame : \ | NQK 2867 💌 From Date : 2 | 010-08-20 From | Time : 00 💌 00 | ✓ To Date : 2010- | 08-23 To Time : 23 💌 59 💌 Search                                                            |     |  |
| Vehicle & Expenses                                                                                                    |       |          |                          |                |                |                   |                                                                                             |     |  |
| Location                                                                                                    | #     | Loc      | Date                     | Latitude       | Longitude      | Speed             | Area                                                                                        |     |  |
| Download Archive                                                                                                    | 1.    | Map      | 2010-08-23 12:25:34      | 2.73716        | 101.716702     | 1                 | Kuala Lumpur International Airport Klia Sepang Selangor Malaysia                            |     |  |
| Reports                                                                                                    | 2.    | Map      | 2010-08-23 12:20:44      | 2.734697       | 101.71252      | 3                 | Kuala Lumpur International Airport Klia Sepang Selangor Malaysia                            |     |  |
| Current Location                                                                                                    | 2     |          | 2010-08-20 18:18:11      | 2 737143       | 101 716645     | 0                 | Kuala Lumour International Airport Kia Senang Selangor Malavcia                             |     |  |
| Historical Report                                                                                                    |       | Map      | 2010 00 20 10.10.11      | 2.757215       | 101.710010     |                   | Read company and motion of the populary occurry of the year                                 |     |  |
| Distance Travel                                                                                                    | 4.    | Мар      | 2010-08-20 18:13:20      | 2.735308       | 101.71766      | 50                | Kuala Lumpur International Airport Klia Sepang Selangor Malaysia                            |     |  |
| Departure & Arrival                                                                                                    | 5.    | Map      | 2010-08-20 18:03:29      | 2.774112       | 101.715753     | 75                | Jalan Pekeliling Klia 64000 Klia Selangor Malaysia                                          | Ξ   |  |
| Speed Report                                                                                                    | 6.    | Map      | 2010-08-20 17:58:39      | 2.784017       | 101.676203     | 68                | Exit Lebuhraya Klia Extension Klia 64000 Klia Selangor Malaysia                             |     |  |
| Fuel & Services                                                                                                    | 7.    | Map      | 2010-08-20 17:53:49      | 2.831395       | 101.660743     | 43                | Lebuhraya Klia Extension 43900 Klia Selangor Malaysia                                       |     |  |
| Login & Password                                                                                                    | 8.    | Map      | 2010-08-20 17:48:58      | 2.868705       | 101.638402     | 76                | Lebuhraya Utara - Selatan Hubungan Tengah Banting Selangor Malaysia                         |     |  |
|                                                                                                    | 9     |          | 2010-08-20 17:44:08      | 2 914787       | 101 608612     | 78                | Lehuhrava I Itara - Selatan Huhungan Tengah Banting Selangor Malaysia                       |     |  |
|                                                                                                    | 5.    | Мар      | 2010-00-20 17.141.00     | 2.914202       | 101.000012     | 75                | Lebuin aya otara - Selatan Hubungan Tengan banting Selangor Halaysia                        |     |  |
|                                                                                                    | 10.   | Map      | 2010-08-20 17:39:18      | 2.96102        | 101.581532     | 74                | Lebuhraya Utara - Selatan Hubungan Tengah Puchong Selangor Malaysia                         |     |  |
|                                                                                                    | 11.   | Map      | 2010-08-20 17:34:27      | 3.012417       | 101.580625     | 82                | Lebuhraya Utara - Selatan Hubungan Tengah Putra Heights 47650 Subang Jaya Selangor Malaysia |     |  |
|                                                                                                    | 12.   | Map      | 2010-08-20 17:29:35      | 3.063467       | 101.557732     | 74                | Lebuhraya Utara - Selatan Hubungan Tengah Shah Alam Selangor Malaysia                       |     |  |
| Page No : 1 2 3 4                                                                                                    |       |          |                          |                |                |                   |                                                                                             |     |  |

#### Visited Location

|                           |                                                                                    |                                  | _    |
|---------------------------|------------------------------------------------------------------------------------|----------------------------------|------|
| 🔄 🕑 🔻 🙋 http://175.13     | 36.232.107/etrack/customer/customer.rpt.visited.aspx                               | 🔛 🖄 🔭 🔀 📴 Live Search            |      |
| File Edit View Favorites  | Tools Help                                                                         |                                  |      |
| 🚖 Favorites 🛛 🚖 🙋 Free Ho | stmail 🔊 Web Slice Gallery 👻 🖉 Suggested Sites 👻                                   |                                  |      |
| 🔠 👻 🏀 MailNow! - Web-base | d Email 🛛 🍘 (O unread) Yahoo! Mail, sanij 🍘 Trisystems Tracking System 🗙 🌈 TP-LINK | 🛐 🔻 🖾 🚽 📑 🕈 Page + Safety + T    | ools |
|                           |                                                                                    | tcadmin   Main                   | Lo   |
| Customer Menu             | VISITED LOCATION REPORT                                                            |                                  |      |
| 영말 Tag                    | Tag Name : WOK 2867 V From Date : 2010-08-23 From Time : 00 V 00 V To Date : 2010- | 08-23 To Time : 23 💙 59 💙 Search |      |
| 🚙 Vehicle & Expenses      |                                                                                    |                                  |      |
| 💹 Route                   | # Location                                                                         | Date Time                        |      |
| Section Location          |                                                                                    |                                  |      |
| Download Archive          | 1 . Kuala Lumpur International Airport (KLIA)                                      | 2010-08-23 12:20:44              |      |
| Reports                   | Drint Rack                                                                         |                                  |      |
| Current Location          | PTITIL DOLK                                                                        |                                  |      |
| listorical Report         |                                                                                    |                                  |      |
| Visited Location          |                                                                                    |                                  |      |
| Distance Travel           |                                                                                    |                                  |      |
| Departure & Arrival       |                                                                                    |                                  |      |
| Speed Report              |                                                                                    |                                  |      |
| Fuel & Services           |                                                                                    |                                  |      |
| Login & Password          |                                                                                    |                                  |      |
|                           |                                                                                    |                                  |      |
|                           | @ Convright Tricveteres 2010. All Bights Beserv                                    | iad                              |      |
|                           | I @ Copyright maystellis 2010. All Rights Reserv                                   | con j                            |      |

# **Distance Travel**

| 🖉 Trisystems Tracking System                      | - Windows Internet Explorer                   |                                        |                                |                  | _ ₽ 🛛                           |  |
|---------------------------------------------------|-----------------------------------------------|----------------------------------------|--------------------------------|------------------|---------------------------------|--|
| 💽 🗢 🙋 http://175.136.23                           | 2.107/etrack/customer/customer.rpt.distance.a |                                        | 🖌 🛃 🚧 🗙 🌔 Live Search          | <b>₽</b> •       |                                 |  |
| File Edit View Favorites Tools                    | s Help                                        |                                        |                                |                  |                                 |  |
| 🖕 Favorites 🛛 🖕 🔊 Free Hotmail                    | 🛿 🙋 Web Slice Gallery 👻 🙋 Suggested Sites     | •                                      |                                |                  |                                 |  |
| 🔡 👻 🏉 MailNow! - Web-based Ema                    | ail 🛛 🏀 (O unread) Yahoo! Mail, sanij 🏾 🏉     | frisystems Tracking System 🗴 🌈 TP-LINK |                                | 🟠 • 🗟 · 🖃 é      | 🖶 🔹 Page 🔹 Safety 👻 Tools 👻 🔞 👻 |  |
|                                                   |                                               |                                        |                                |                  | tcadmin   Main   Locout         |  |
| Customer Menu                                     | DISTANCE TRAVEL                               |                                        |                                |                  |                                 |  |
| 영음 Tag                                            | Tag Name : WQK 2867 💌 From Date : 2           | 010-08-20 From Time : 00 💌 00 💌        | To Date : 2010-08-23 To Time : | 23 👽 59 💌 Search |                                 |  |
| A Vehicle & Expenses                              |                                               |                                        |                                |                  |                                 |  |
| Noute Route                                       | # Tag No                                      |                                        |                                |                  | Top Speed (km/h)                |  |
| Location                                          |                                               |                                        |                                |                  |                                 |  |
| Download Archive                                  | 1. GPS-003                                    | 102.28                                 | 01:37                          | 01:28            | 81.86                           |  |
| Reports                                           |                                               |                                        |                                |                  | 1 records found.                |  |
| Current Location                                  | Print Back                                    |                                        |                                |                  |                                 |  |
| Historical Report                                 |                                               |                                        |                                |                  |                                 |  |
| Visited Location                                  |                                               |                                        |                                |                  |                                 |  |
| Distance Travel                                   |                                               |                                        |                                |                  |                                 |  |
| Departure & Arrival                               |                                               |                                        |                                |                  |                                 |  |
| Speed Report                                      |                                               |                                        |                                |                  |                                 |  |
| Fuel & Services                                   |                                               |                                        |                                |                  |                                 |  |
| Login & Password                                  |                                               |                                        |                                |                  |                                 |  |
|                                                   |                                               |                                        |                                |                  |                                 |  |
| © Copyright Trisystems 2010. All Rights Reserved. |                                               |                                        |                                |                  |                                 |  |
|                                                   |                                               |                                        |                                |                  |                                 |  |

# Time Departure/Arrival

| 🛛 Trisystems Tracking System - Windows Internet Explorer 📃 💷 🖸                                                                                |                                                   |                                   |                                          |          |                         |  |  |  |
|----------------------------------------------------------------------------------------------------|---------------------------------------------------|-----------------------------------|------------------------------------------|----------|-------------------------|--|--|--|
| 💽 🗢 🙋 http://175.136.23                                                                                                    | 2.107/etrack/customer/customer.rpt.departure.asp: |                                   | 💌 🗟 🐓 🗙 💿 Live Search                    | P•       |                         |  |  |  |
| File Edit View Favorites Tool                                                                                                    | s Help                                            |                                   |                                          |          |                         |  |  |  |
| 🚖 Favorites 🛛 🚖 🔊 Free Hotmai                                                                                                    | 🖉 Web Slice Gallery 👻 🙋 Suggested Sites 👻         |                                   |                                          |          |                         |  |  |  |
| 👷 🖌 Malikowi - Web-based Email 🥳 (0 urread) Yahool Mali, sanji 🦉 Trisystems Tracking System 🗶 🌋 (P 1-LINK 👌 🔹 👘 • Page • Safety • Tools • 🚱 • |                                                   |                                   |                                          |          |                         |  |  |  |
|                                                                                                    |                                                   |                                   |                                          |          | tcadmin   Main   Logout |  |  |  |
| Customer Menu                                                                                                    | TIME DEPARTURE/ARRIVAL                            |                                   |                                          |          |                         |  |  |  |
| 양월 Tag                                                                                                    | Tag Name : WQK 2867 💌 Route : Trisystem           | s - KLIA 💌 From Date : 2010-08-01 | To Date : 2010-08-09 Search              |          |                         |  |  |  |
| Route                                                                                                    | # Stop Departure                                  | Direction                         | Arrival                                  | Duration | Top Speed (km/h)        |  |  |  |
| Download Archive                                                                                                    | 1. • 2010-08-09 10:46:28                          | ⇒ 2010-08-09 1                    | 1:41:49 00:55:21                         | 84.14    |                         |  |  |  |
| Reports                                                                                                    | 2. • 2010-08-09 10:32:08                          | ⇐ 2010-08-05 ;                    | 6:42:26 3.17:49:42                       | 84.43    |                         |  |  |  |
| Historical Report                                                                                                    | 3. 0 2010-08-05 15:44:16                          | 2010-08-05 1                      | 6:37:33 00:53:17                         | 82.25    |                         |  |  |  |
| Visited Location                                                                                                    | 5. • 2010 00 00 10.11.10                          |                                   | 00.00.00                                 | 02.23    |                         |  |  |  |
| Distance Travel                                                                                                    | 4. • 2010-08-05 15:32:27                          | ← 2010-08-05 1                    | 4:33:58 00:58:29                         | 80.52    |                         |  |  |  |
| Departure & Arrival                                                                                                    | 5. 0 1 2010-08-04 15:40:41                        | ⇒ 2010-08-04 1                    | 9:26:35 03:45:54                         | 86.12    |                         |  |  |  |
| Evel & Services                                                                                                    | Loc Date Latitude                                 |                                   |                                          | Period   |                         |  |  |  |
| Login & Password                                                                                                    | 2010-08-04 15:40:41 3.136132                      | 101.43252 Persiaran Ham           | zah Alang 41050 Kelang Selangor Malaysia | 00:21:03 |                         |  |  |  |
|                                                                                                    | 6. • 2010-08-04 15:35:47                          | ← 2010-08-04 1                    | 4:47:12 00:48:35                         | 88.71    |                         |  |  |  |
| Print Back                                                                                                    |                                                   |                                   |                                          |          |                         |  |  |  |
| © Copyright Trieystems 2010. All Rights Reserved.                                                                                             |                                                   |                                   |                                          |          |                         |  |  |  |

Time departure/arrival with stopped area info

# Speed Report

| C Trisystems Tracking System                                                                                                    | 🗧 Trisystems Tracking System - Windows Internet Explorer 💦 🗐 🗙       |                        |                     |              |                |                                                                                               |  |  |  |
|----------------------------------------------------------------------------------------------------|----------------------------------------------------------------------|------------------------|---------------------|--------------|----------------|-----------------------------------------------------------------------------------------------|--|--|--|
| 💽 🗢 🙋 http://175.136.23                                                                                                    | 🔄 🕞 🔹 http://175.136.232.107/etrady/customer/customer.pt.speed.aspx. |                        |                     |              |                |                                                                                               |  |  |  |
| File Edit View Favorites Tool                                                                                                    | File Edit View Favorites Tools Help                                  |                        |                     |              |                |                                                                                               |  |  |  |
| 👷 Favorites 🛛 🖕 😰 Free Hotmail 😰 Web Slice Gallery 👻 😰 Suggested Slites 🔹                                                                             |                                                                      |                        |                     |              |                |                                                                                               |  |  |  |
| 🔐 🔹 🍘 New Tab 🍘 Malikowi - Web-based Email 🎯 (O unread) Yahool Mal, san 🖉 Trisystems Tracking Sys 🗙 🍘 TP-LINK 👘 🔹 🗟 🗉 🖶 💌 Page + Safety + Tools + 🕢 + |                                                                      |                        |                     |              |                |                                                                                               |  |  |  |
| tcadmin   Main   Logout                                                                                                    |                                                                      |                        |                     |              |                |                                                                                               |  |  |  |
| Customer Menu                                                                                                    | SPEED REPORT                                                         |                        |                     |              |                |                                                                                               |  |  |  |
| 양말 Tag                                                                                                    | Vehide No : WQK 2867 💌                                               | From Date : 2010-07-24 | To Date : 2010-08-2 | 3 Speed Exce | ed (km) : 80 💌 | Search                                                                                        |  |  |  |
| Route                                                                                                    | # Loc Vehide No                                                      | Date                   | Latitude            | Longitude    | Speed          | Area                                                                                          |  |  |  |
| Download Archive                                                                                                    | 1. 🚒 WQK 2867                                                        | 2010-08-20 17:34:27    | 3.012417            | 101.580625   | 82             | Lebuhraya Utara - Selatan Hubungan Tengah Putra Heights 47650 Subang Jaya<br>Salangng Malawia |  |  |  |
| Reports                                                                                                    | 2. 🚒 WQK 2867                                                        | 2010-08-18 15:41:32    | 2.810275            | 101.668982   | 81             | Lebuhraya Klia Extension 43900 Klia Selangor Malaysia                                         |  |  |  |
| Historical Report                                                                                                    | 3. 🚟 WQK 2867                                                        | 2010-08-18 15:18:08    | 2.998302            | 101.578697   | 94             | Lebuhraya Utara - Selatan Hubungan Tengah Subang Jaya Selangor Malaysia                       |  |  |  |
| Visited Location                                                                                                    | 4. 🚟 WQK 2867                                                        | 2010-08-18 15:13:17    | 3.055945            | 101.560442   | 84             | Lebuhraya Utara - Selatan Hubungan Tengah Shah Alam Selangor Malaysia                         |  |  |  |
| Departure & Arrival                                                                                                    | 5. 🚮 WQK 2867                                                        | 2010-08-13 15:37:03    | 2.886647            | 101.62301    | 82             | Lebuhraya Utara - Selatan Hubungan Tengah Banting Selangor Malaysia                           |  |  |  |
| Speed Report                                                                                                    | 6. 🧱 WQK 2867                                                        | 2010-08-13 15:25:49    | 3.002615            | 101.580197   | 83             | Lebuhraya Utara - Selatan Hubungan Tengah Subang Jaya Selangor Malaysia                       |  |  |  |
| Fuel & Services                                                                                                    | 7. 🔜 WQK 2867                                                        | 2010-08-09 11:01:46    | 2.987633            | 101.57335    | 84             | Lebuhraya Utara - Selatan Hubungan Tengah Subang Jaya Selangor Malaysia                       |  |  |  |
|                                                                                                    | 8. 🚎 WQK 2867                                                        | 2010-08-09 10:12:44    | 2.97258             | 101.573718   | 84             | Lebuhraya Utara - Selatan Hubungan Tengah Puchong Selangor Malaysia                           |  |  |  |
|                                                                                                    | 9. 🚎 WQK 2867                                                        | 2010-08-09 10:07:52    | 2.921133            | 101.60483    | 83             | Lebuhraya Utara - Selatan Hubungan Tengah 47100 Puchong Selangor Malaysia                     |  |  |  |
|                                                                                                    | 10. 🚟 WQK 2867                                                       | 2010-08-09 10:03:03    | 2.871208            | 101.636522   | 84             | Lebuhraya Utara - Selatan Hubungan Tengah Banting Selangor Malaysia                           |  |  |  |
|                                                                                                    | 11. 🚟 WQK 2867                                                       | 2010-08-05 16:13:02    | 2.872227            | 101.635985   | 81             | Lebuhraya Utara - Selatan Hubungan Tengah Banting Selangor Malaysia                           |  |  |  |
|                                                                                                    | 12. 🚟 WQK 2867                                                       | 2010-08-05 16:08:12    | 2.92236             | 101.60442    | 82             | Lebuhraya Utara - Selatan Hubungan Tengah 47100 Puchong Selangor Malaysia                     |  |  |  |
|                                                                                                    | Page No : 1 2 3                                                      |                        |                     |              |                |                                                                                               |  |  |  |

# Fuel Consumption & Services

| Thisystems Tracking System     | - windows internet i                                                   | explorer            |                                    |                          |                       |                         |           |                         |             |
|--------------------------------|------------------------------------------------------------------------|---------------------|------------------------------------|--------------------------|-----------------------|-------------------------|-----------|-------------------------|-------------|
| 🚱 🗢 🙋 http://175.136.23        | 2.107/etrack/customer/cus                                              | stomer.rpt.fuel.asp | рх                                 |                          | 💌 🗟 😽 🗙 🄄 Live Search |                         |           |                         |             |
| File Edit View Favorites Tools | File Edit View Favorites Tools Help                                    |                     |                                    |                          |                       |                         |           |                         |             |
| 🚖 Favorites 🛛 🚖 🔊 Free Hotmail | 👷 Favorites 🛛 🎭 👸 Free Hotmal 🙆 Web Sloe Gallery 🔹 🛃 Suppested Sites 🔹 |                     |                                    |                          |                       |                         |           |                         |             |
| 🔠 👻 🏀 New Tab                  | 🏀 MailNow! - Web-b                                                     | oased Email 🏾 🏉     | (0 unread) Yahoo! Mail, san 後      | Trisystems Tracking:     | Sys 🗙 🄏 TP-LINK       |                         | • •       | 🗄 🖷 🔹 Page 🔹 Safety 🕶 T | 'ools 🔹 🔞 🕶 |
|                                |                                                                        |                     |                                    |                          |                       |                         |           |                         |             |
|                                |                                                                        |                     |                                    |                          |                       |                         |           | tcadmin   Main          | Logout      |
| Customer Menu                  | FUEL CONSUMPTION                                                       | 8 SERVICES          |                                    |                          |                       |                         |           |                         |             |
| 영읍 Tag                         | Vehicle No : WQK 2867                                                  | Year : 20           | 10 💌 Search                        |                          |                       |                         |           |                         |             |
| A Vehicle & Expenses           | Nature The data for first                                              |                     |                                    |                          | dan ia 00 dana        |                         |           |                         |             |
| Location                       | FUEL CONSUMPTION                                                       | and service will be | e calculateu at every miunight anu | maximum next service     | udy is 50 udys.       |                         |           |                         |             |
| Download Archive               | Month                                                                  | Year                |                                    | Amount                   |                       | Mileage Calculated (km) |           | Amount / km             |             |
| Reports                        | 6                                                                      | 2010                | 182.98                             |                          | 1219.48               |                         | 0.15      |                         |             |
| Current Location               | 7                                                                      | 2010                | 0                                  |                          | 1749.82               |                         | 0         |                         |             |
| Historical Report              | 8                                                                      | 2010                | 0                                  |                          | 613.9                 |                         | 0         |                         |             |
| Visited Location               | 1                                                                      |                     |                                    |                          |                       |                         |           |                         |             |
| Distance Travel                | SERVICES                                                               |                     |                                    |                          |                       |                         |           |                         |             |
| Departure & Arrival            | Ser                                                                    |                     |                                    |                          |                       |                         |           |                         |             |
| Speed Report                   | 1                                                                      |                     |                                    |                          |                       |                         |           |                         |             |
| Login & Password               | Print Back                                                             |                     |                                    |                          |                       |                         |           |                         |             |
|                                |                                                                        |                     |                                    |                          |                       |                         |           |                         |             |
|                                |                                                                        |                     |                                    |                          |                       |                         |           |                         |             |
|                                |                                                                        |                     | © Copyrigh                         | t Trisystems 2010. All F | ugnts Reserved.       |                         |           |                         |             |
|                                |                                                                        |                     |                                    |                          |                       |                         |           |                         |             |
|                                |                                                                        |                     |                                    |                          |                       |                         |           |                         |             |
|                                |                                                                        |                     |                                    |                          |                       |                         |           |                         |             |
|                                |                                                                        |                     |                                    |                          |                       |                         |           |                         |             |
|                                |                                                                        |                     |                                    |                          |                       |                         |           |                         |             |
|                                |                                                                        |                     |                                    |                          |                       |                         |           |                         |             |
|                                |                                                                        |                     |                                    |                          |                       |                         | 😜 Interne | et 🋛 🐴 🗨 🍳              | 100% •      |
| 🛃 start 🛛 🙆 🏉 😭 👋              | 🏉 Tris ն doc                                                           | 💏 ом                | 🗀 iqbal 🏾 🏉 eBu                    | 🔁 bin 🛛 💈                | trisys 🛛 🖄 Gps        | . 🦉 unti 🧐 Outl         | 🖉 tter    | 🍖 192 🔇 🔊 🍎 K 🛙         | 👌 3:57 PM   |

# **Troubleshooting Guide**

| PROBLEM                          | REMEDIAL ACTION                                                                                                    |
|----------------------------------|----------------------------------------------------------------------------------------------------|
| GPS tag does not power ON        | <ul> <li>Make sure that vehicle ignition or engine is ON.</li> <li>Tighten the power cable connection.</li> </ul>                         |
| System doesn't transmit any data | Tighten the antenna cable connections.                                                                                                    |
| There is no GPS signal           | <ul> <li>Make sure that the antenna is not blocked by materials made of metal.</li> <li>Tighten the antenna cable connections.</li> </ul> |

# Contact

If you have any questions relating to Trisystems products, please contact our Head Office:

TRISYSTEMS INTEGRATED SOLUTION SDN BHD No. 6 Jalan Tiang U8/91 Taman Perindustrian Bukit Jelutong 40150 Shah Alam Selangor Darul Ehsan

# **Specification**

Model: TSGPS-001

Power input: 12 volts

GSM frequency: Tri-band 900, 1800, 1900 MHz

GPS Module: SirfStar III

Dimension: Approx. 112 mm x 65 mm x 25 mm